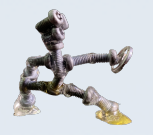

## **BLUE SKY STADIUM** で遊ぶには?

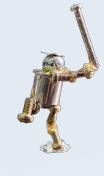

## 必要なもの

- ・インターネット環境
- ・Clusterに対応してるデバイス(パソコン、スマホ、StreamVR、Meta Quest 2 など)
- ・(必要に応じて)VR機器

始め方の手順

とても簡単ですので、すぐにでもClusterを始めることができます

## 1. Clusterをダウンロードする

Clusterは「App Store」「Google Play」「Windows・Mac」「Oculus Quest2」からダウンロード可能です。無料ですので、スマホやタブレット、パソコンなどご自身の環境に合ったデバイスからダウンロードしてください。

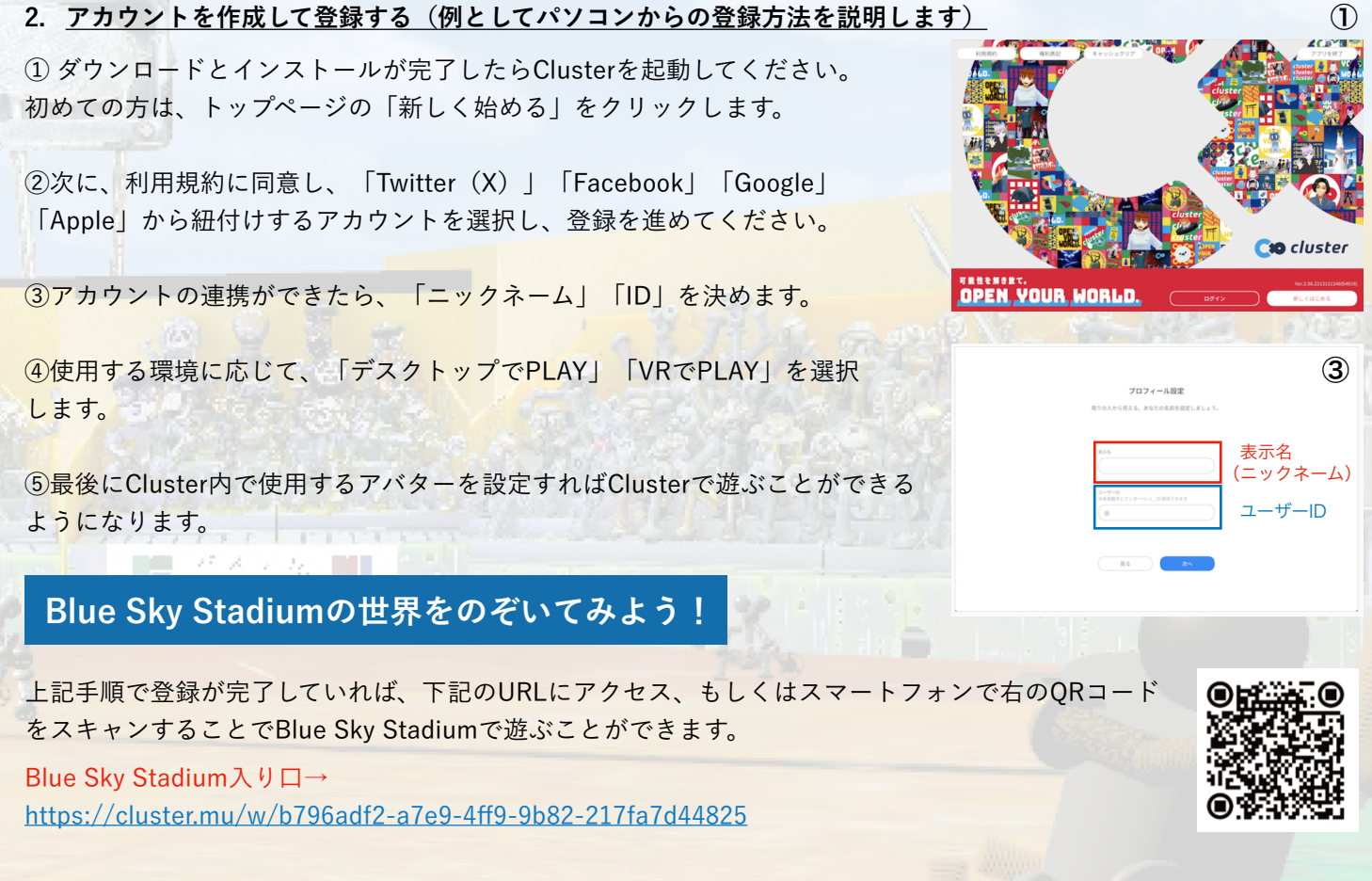

※上記の手順でBlue Sky Stadiumに入れない場合は、①左上の3本線をクリック、②ワールドをクリックし検索窓に Blue Sky Stadiumと入力して検索してください。

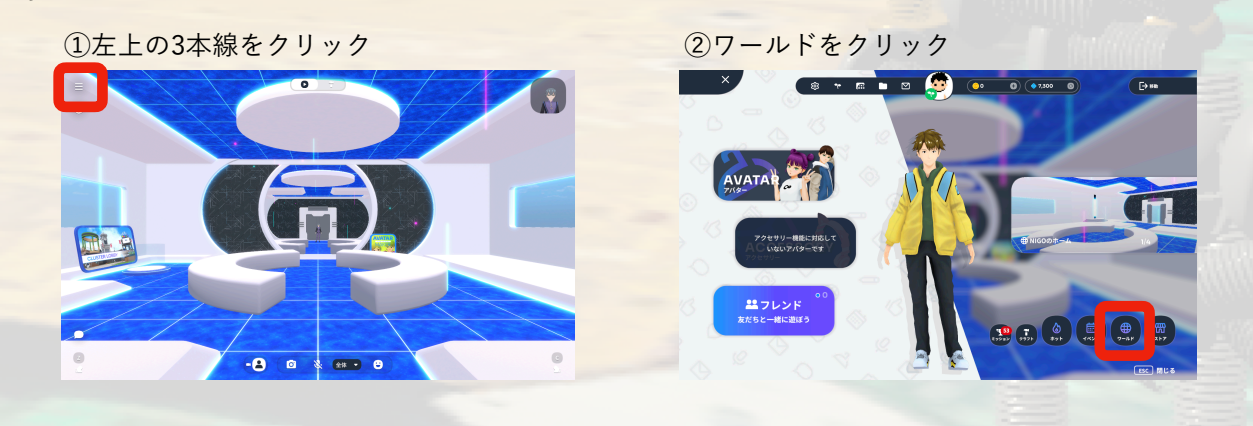